## Manual for Installing Digital Signature Certificate

Electronic Building Permit System (e-BPS) Kirtipur Municipality Office

#### **Step 1: Configure Trusted Sites in Internet Options**

- > Open the Internet Options panel from your system's Control Panel or browser settings
- > Navigate to the Security tab and select Trusted Sites
- Click on Sites and add the following URLs:
  - https://127.0.0.1
  - https://localhost
- Click Close to exit the dialog box.

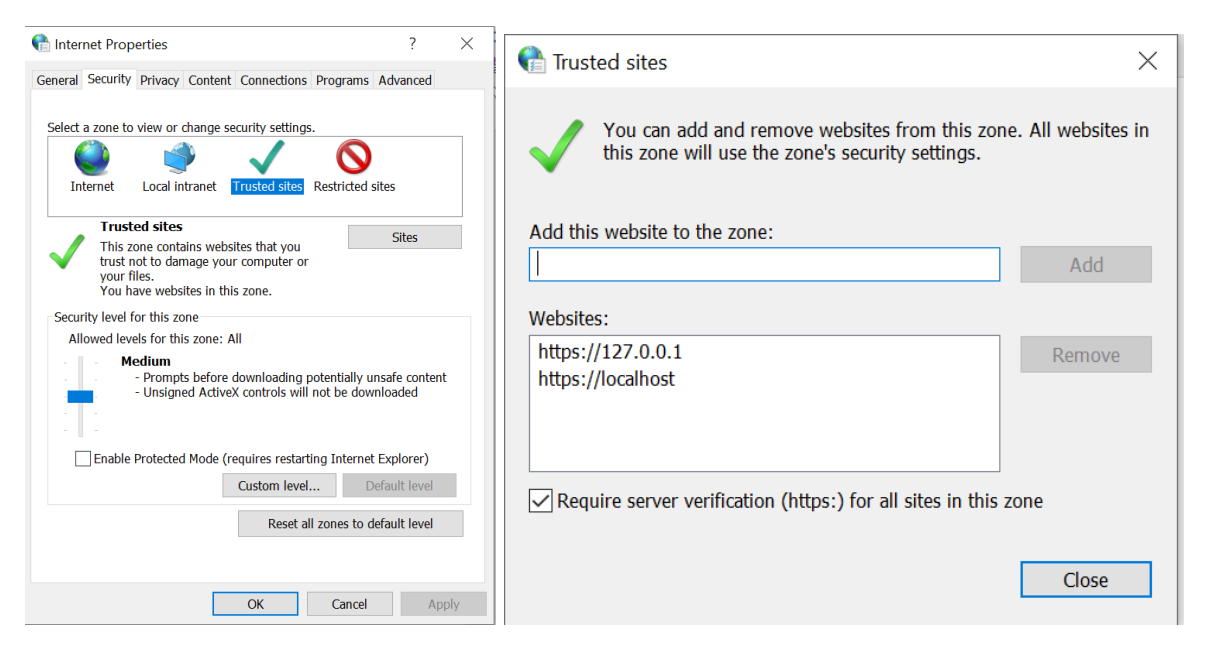

## Step 2: Install Required Software and Configure e-Signer

- Obtain the Digital Signature Setup Folder:
- Copy the folder provided by the Municipality Office to your desktop or laptop, or download it from the municipal website.

| 📙 1. emSigner-Windows           | 4/22/2021 4:30 PM  | File folder        |            |
|---------------------------------|--------------------|--------------------|------------|
| 🛃 2. jdk-15.0.2_windows-x64_bin | 1/20/2021 11:58 AM | Application        | 163,540 KB |
| 🖲 3. emsigner                   | 3/22/2021 12:04 PM | Windows Batch File | 1 KB       |

- Install Required Applications:
  - Open the folder named *1. emSigner-windows* and install emSigner.
  - Then install *2. jdk\_15.0.2\_windows-x64\_bin*.
- Configure emSigner Location:
  - Copy the folder named *3. emsigner* to the following directory: C:\emSigner\emSigner
- Create Desktop Shortcut:
  - Right-click the emsigner.bat file within the copied folder and send a shortcut to the desktop.
  - **Note:** You must **always launch this file from the desktop shortcut** before logging in to <a href="https://www.ebps.kirtipurmun.gov.np">https://www.ebps.kirtipurmun.gov.np</a>

| 👷 emSigner Setup                                                                     | 🗙 🛃 Java(TM) SE Development Kit 15.0.2 (64-bit) - Progress 🛛 — 🛛 🗙 |
|--------------------------------------------------------------------------------------|--------------------------------------------------------------------|
| Installing emSigner                                                                  | java <sup>*</sup>                                                  |
| Please wait while the Setup Wizard installs emSigner. This may take several minutes. | Status: Updating component registration                            |
| Status:                                                                              |                                                                    |
|                                                                                      |                                                                    |
|                                                                                      |                                                                    |
| Advanced Installer                                                                   |                                                                    |
| < Back Next > Can                                                                    | ncel                                                               |

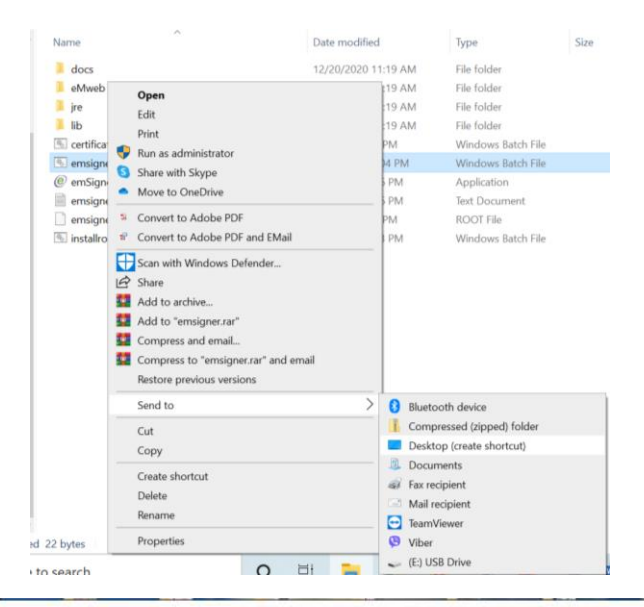

3. emsigner.bat - Shortcut

C:\emSigner\emSigner>java -jar emSigner.exe Server started on port: 8080 creating directory: eMweb java.lang.NullPointerException: Cannot invoke "java.io.OutputStream.close()" because "os" is null at server.ServerUI.writeEmweb(ServerUI.java:411) at server.ServerUI.initr(ServerUI.java:72) at server.ServerUI.initr(ServerUI.java:72) emSignerIndex 31 tempPath C:/emSigner/emSigner/ path---- cmd /c start C:/emSigner/emSigner/certificate.bat executing command

-

×

#### Step 3: Access via Browser

- > Open any browser (preferably **Google Chrome** or **Mozilla Firefox**).
- > In the browser, type either of the following and press Enter:
  - o <u>https://127.0.0.1:8080</u>
  - o <u>https://127.0.0.1:1645</u>
- Click Advanced and then Proceed to unsafe (this is required for local certificate validation).

#### **Step 4: Access e-BPS with Digital Signature**

- Insert your Digital Signature Certificate (USB or software-based; soft token) into the system.
- Visit: <u>http://ebps.kirtipurmun.gov.np/Account/SelectLogOn</u>

| ← → C 😂 ebps.kirtipurmun.gov.np/Account/SelectLogOn          |                                          | \$ 🕹 🕹 i |
|--------------------------------------------------------------|------------------------------------------|----------|
| 🥺 🧶 कीर्तिपुर नगरपालिका कार्यालय<br>E-Building Permit System |                                          |          |
|                                                              |                                          |          |
|                                                              | Sign In<br>Sign in to start your session |          |
|                                                              | Log On with Credentials                  |          |
|                                                              | Log On with Signature                    |          |
|                                                              |                                          |          |
|                                                              |                                          |          |
|                                                              |                                          |          |

> Click on Log On with Signature.

| e ×                                                  | Windows Security X                    |
|------------------------------------------------------|---------------------------------------|
| emSigner                                             | Smart Card                            |
| Content to Sign:                                     | Please enter your authentication PIN. |
| Certificate store                                    |                                       |
| Common Name Issuer Name Serial No Expiry Date        | Click here for more information       |
| Suraj Ojha Radiant Into I ec 130516552479 18-10-2022 |                                       |
| Powered by                                           | OK Cancel                             |
| View Certificate                                     |                                       |

Select your name, click **Sign**, and enter your **PIN**.

You are now successfully logged into your **e-BPS Designer Dashboard**.

Note: If any error occurs during the signing process, please repeat Step 3 or restart emsigner.

# **Frequently Asked Questions (FAQs)**

# Q1: How to Verify a Digital Signature in a PDF (Adobe Reader)?

- > Open the PDF file in **Adobe Acrobat Reader**.
- > Click on the **Signature Panel** or the visible signature.

| Signature Not        | Verified      |
|----------------------|---------------|
| Digitally signed by  | Suraj Ojha    |
| NPT                  | 3.57.36<br>ने |
| Location: Kirtipur n | unicipality   |

> Select Signature Properties.

| Signature  | Validation Status                                                                                                    |                                                                                                    |                                |
|------------|----------------------------------------------------------------------------------------------------|----------------------------------------------------------------------------------------------------|--------------------------------|
| <u>₿</u> ∧ | Signature validity is UNKNOWN.<br>- The document has not been modified :<br>- The signer's identity is unknown becaus<br>certificates and none of its parent certific | since this signature was appl<br>se it has not been included ir<br>cates are trusted certificates. | ied.<br>h your list of trusted |
|            |                                                                                                    | Signature Properties                                                                               | Close                          |

> Click on Show Signer's Certificate  $\rightarrow$  Trust  $\rightarrow$  Add to Trusted Certificates  $\rightarrow$  OK.

| Signature Properties                                                                                                    | × Certificate Viewer                                                                                                    | ×                                                                                                    |
|----------------------------------------------------------------------------------------------------|----------------------------------------------------------------------------------------------------|----------------------------------------------------------------------------------------------------|
| Signature validity is UNKNOWN.<br>Signing Time: 2021/02/20 22:16:24 +05'45'                                                                                                    | This dialog allows you to view<br>correspond to the selected er<br>were issued by a trust anchor                                                                                                    | v the details of a certificate and its entire issuance chain. The details<br>try. Multiple issuance chains are being displayed because none of the chains                                                                                                    |
| Validity Summary Validity Summary The document has not been modified since this signature was appl The certifier has specified that Form Fill-in, Signing and Commentin for this document. No other changes are permitted. The signer's identity is unknown because it has not been included in trusted certificates and none of its parent certificates are trusted cert Signing time is from the clock on the signer's computer. Signature was validated as of the signing time: 2021/02/20 22:31:24 +05'45' Signer Info The path from the signer's certificate to an issuer's certificate was su built. Revocation checking was not performed. Advanced Properties Validate Signature | ied.<br>g are allowed<br>n your list of<br>tificates.<br>Close                                                                                                    | Summary Details Revocation       Tust       Policies       Legal Notice         This certificate is not trusted.         Trust Settings         Sign documents or data         Certify documents         Execute dynamic content that is embedded in a certified document         Execute high privilege JavaScripts that are embedded in a certified document         Perform privileged system operations (networking, printing, file access, etc.)         Add to Trusted Certificates |
| Summary<br>This cert<br>Trust Su<br>This c<br>certifit<br>truste                                                                                                    | Details         Revocation         Trust         Policies         Legal Notice           ficate is directly trusted in your trusted certificates list.         ettings           ertificate is set as a trust anchor, the result being that this cate and all certificates issued beneath this certificate are d to:         Sign documents or data           Sign documents or data         Certify documents           Execute dynamic content that is embedded in a certified document           execute high privilege JavaScripts that are embedded in a certified document           Perform privileged system operations (networking, priving, file access, etc.)           ation checking is not performed for this certificate set is directly trusted as a trust anchor.           Add to Trusted Certificates. |                                                                                                    |

> Click on Validate Signature.

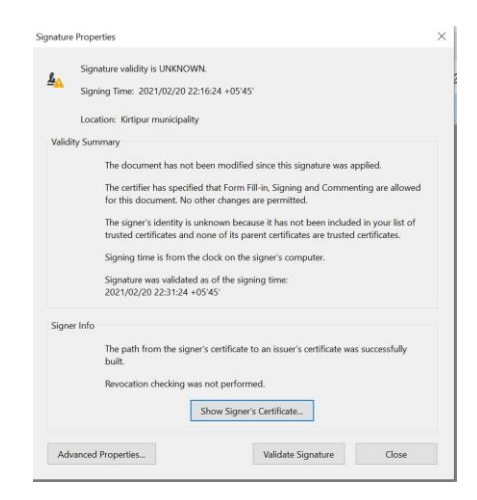

Prepared by: Suraj Ojha, Chief- Electronic Building Permit Section; Kirtipur Municipality Office Email: <u>srjojha@gmail.com</u>

#### > In the Signature Panel, click Validate All.

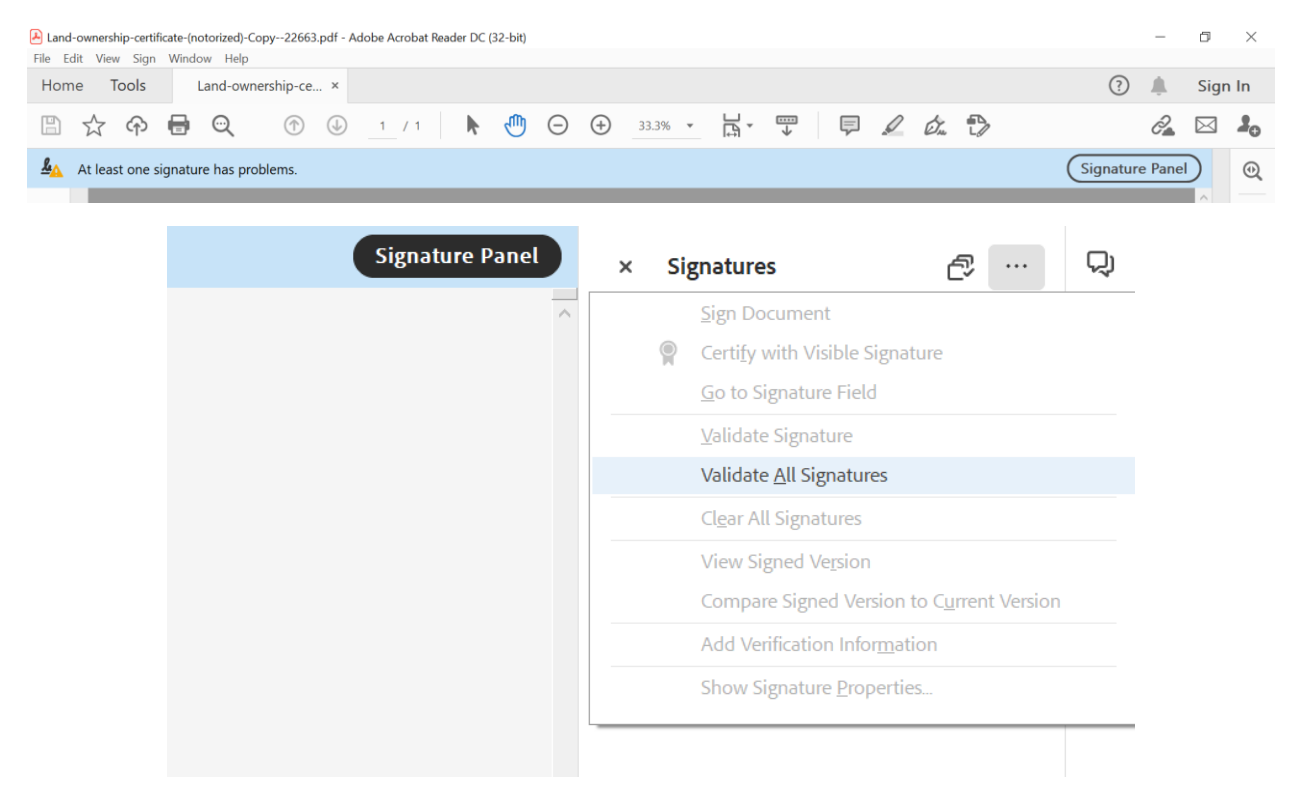

> Your digital signature has been successfully verified and is now displayed as valid

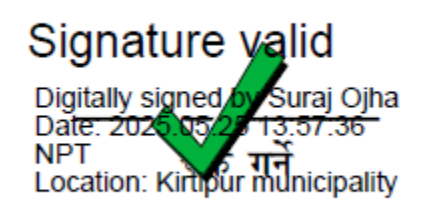

## Q2. How to Append a Digital Signature in AutoCAD?

- 1. Open the AutoCAD file.
- 2. Navigate to **Options**  $\rightarrow$  **Open and Save** tab.

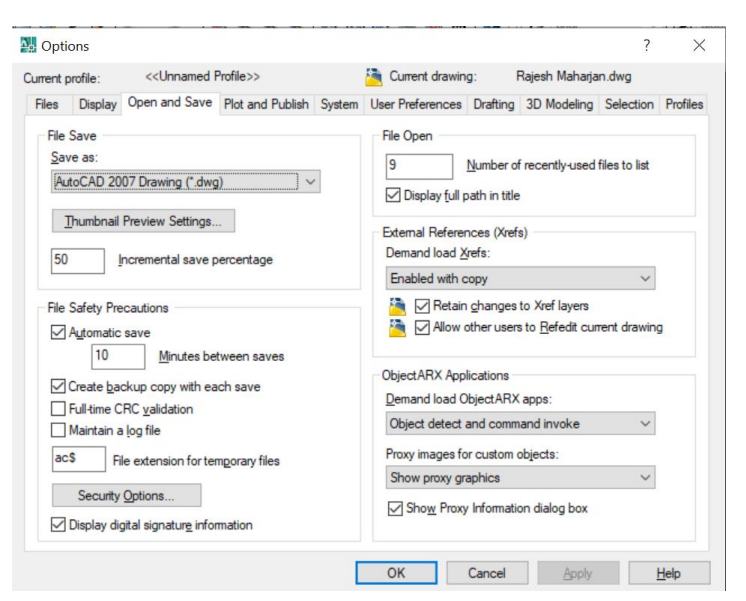

3. Click on Security Options → Digital Signature tab.

| Security Options                                         |                                 |                                |                 | ?  | $\times$ |
|----------------------------------------------------------|---------------------------------|--------------------------------|-----------------|----|----------|
| Password Digital Signatu                                 | re                              |                                |                 |    |          |
| Attach digital signatum<br>Select a digital ID (certific | e after saving drawing<br>ate): |                                |                 |    |          |
| Issued To                                                | Issued By                       |                                | Expiration Date | e  |          |
| Suraj Ojha                                               | Radiant InfoTech Nepal CA       | 2020                           | 10/18/2022      |    |          |
| Signature information<br>Get time stamp from:            |                                 | Comment:                       |                 |    |          |
| (No time stamp)                                          | ~                               | <enter description=""></enter> |                 | 1  | ~        |
| (No time stamp)                                          |                                 |                                |                 |    | 1        |
|                                                          |                                 | ОК                             | Cancel          | He | p        |

- 4. Check the box for "Attach Digital Signature after Saving Drawing".
- 5. Save the drawing file.
- 6. Enter your token PIN when prompted.

Your digital signature has now been successfully appended to the AutoCAD drawing.